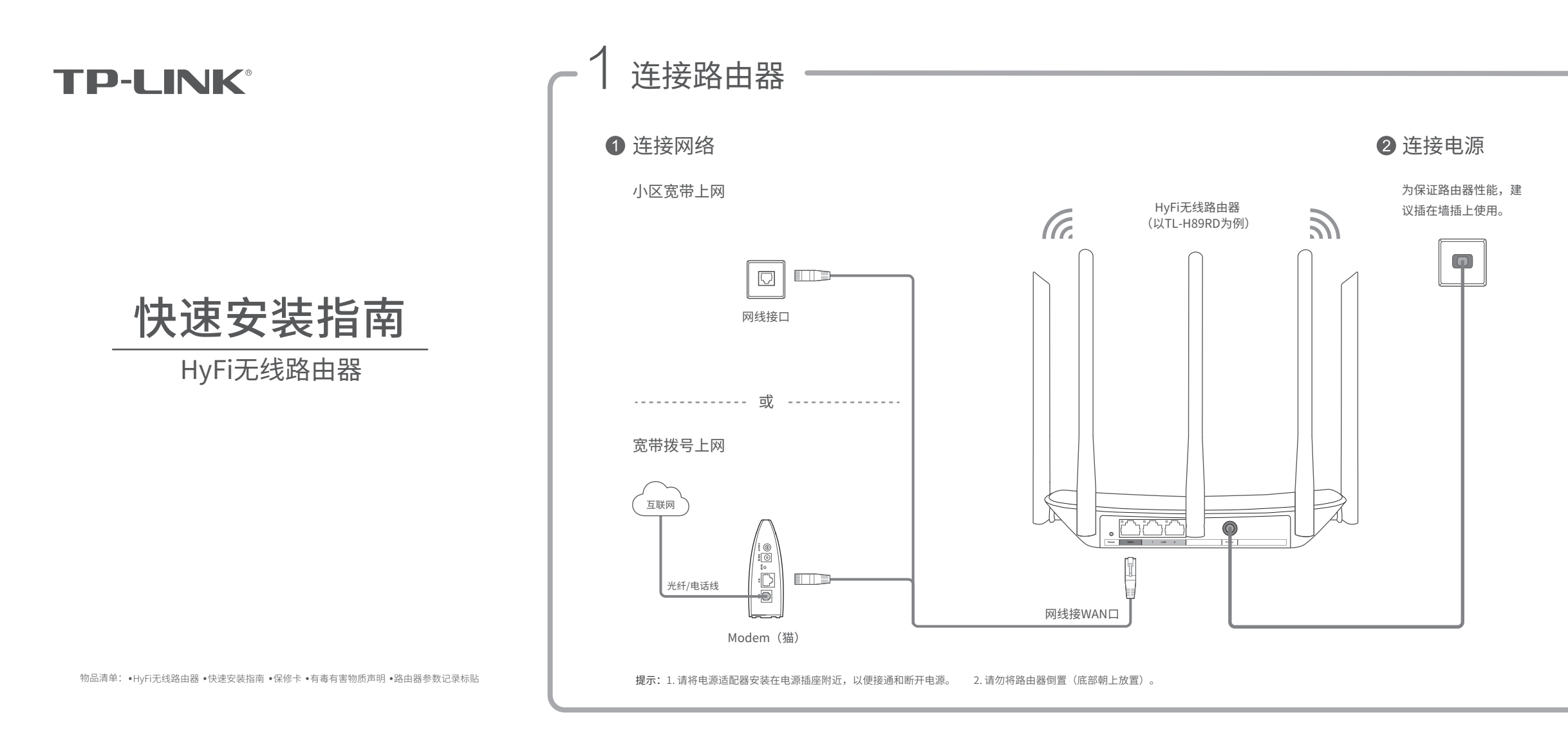

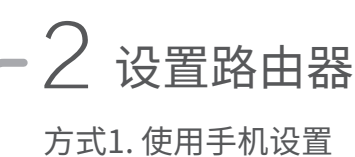

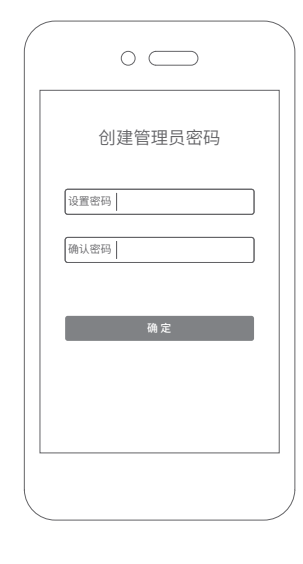

1 手机连接路由器的无线网络, 打开浏览器访问tplogin.cn, 创建管理员密码,登录管理页 面。 无线名称可在路由器底部的标贴上查找。

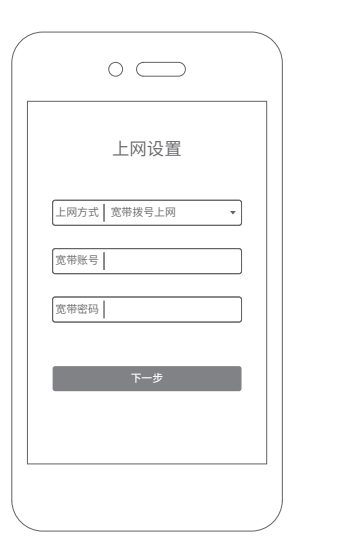

2 系统会自动检测您的上网方式, 请根据实际情况设置上网参数。 <sup>此处以宽带拨号上网为例。</sup>

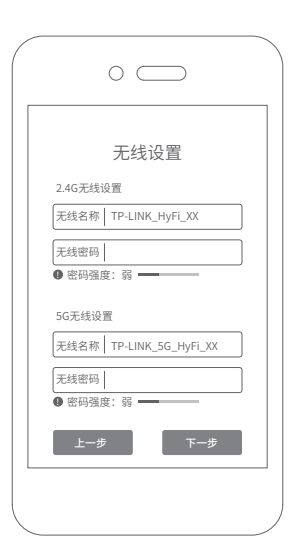

3 设置无线名称和无线密码。点击"下一步"。

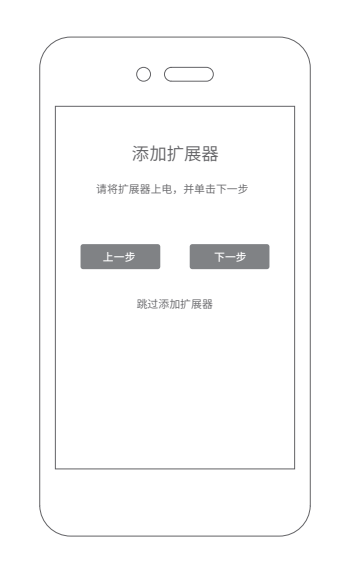

4 若您已购买HyFi智能无线扩展器,请将扩展器插到邻近插座上\*,并点击"下一步"。若您尚未购买HyFi智能无线扩展器,请点击"跳过添加扩展器",此时路由器设置完成。

\*HyFi智能无线扩展器的具体操作方法 请参考扩展器说明书或常见问题解答。

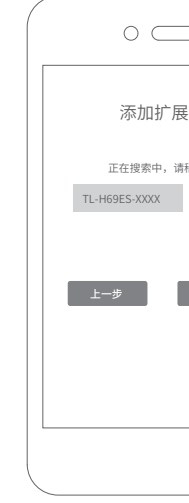

5 搜索完成后,将 入"至当前网络 成"。

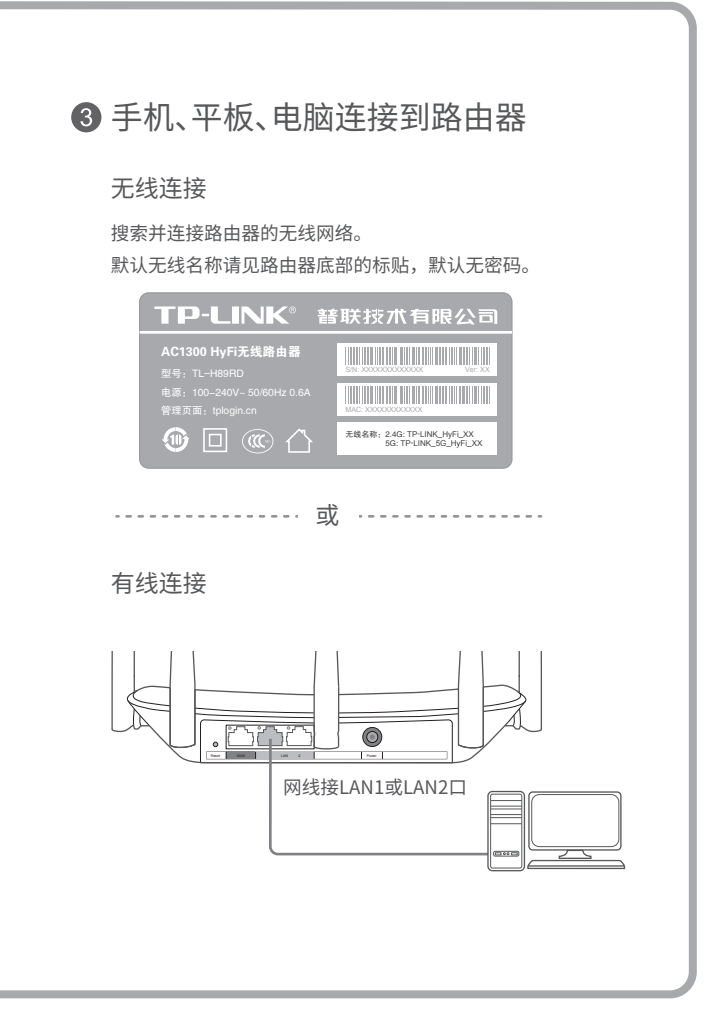

| $\supset$         |                                                                                                |
|-------------------|------------------------------------------------------------------------------------------------|
| 展器                | 路由器设置已完成                                                                                       |
| ā衍续<br>加入         | 由于无线参数已更改,您的无线设备与路由<br>器已断开,请重新进行无线连接。<br>2.4G无线各称:TP-LINK_HyFL_XX<br>2.4G无线器称:TP-LINK_HyFL_XX |
| 完成                | 5G天线名称:TP-LINK_5G_HyFi_XX<br>5G无线密码:xxxxxxxx<br>已添加HyFiF属器:<br>TL-HoleFi XXXX                  |
|                   | 访问网页版 净加扩展器                                                                                    |
|                   |                                                                                                |
| 对应扩展器"加<br>冲,点击"完 | HyFi套装设置完成,可以把扩展器转插至信号弱的地方,即<br>刻畅享流畅网络。                                                       |
|                   |                                                                                                |

#### つ <sub>设置路由器</sub> 方式2. 使用电脑设置 🗲 🏵 🕭 tplogin.cn ,0 - → 🗲 🏵 🕭 tplogin.cn ,0 - → 🗲 🏵 🚺 🕻 tplogin.cn ,Q - → 🗲 🏵 🕭 tplogin.cn 创建管理员密码 上网设置 无线设置 添加扩展器 2.4G无线设置 上网方式 宽带拨号上网 无线名称 TP-LINK\_HyFi\_XX 设置密码 无线密码 宽带账号 确认密码 5G无线设置 宽带密码 无线名称 TP-LINK\_5G\_HyFi\_XX 无线密码 □ 同2.4G无线密码 上一步 2 系统会自动检测您的上网方式,请根据实际情况设 3 设置无线名称和无线密码,点击"下一步"。 ●打开浏览器,输入管理域名tplogin.cn,创建管理 员密码,登录管理页面。 置上网参数。 若无法打开此页面,请参看常见问题解答。 此处以宽带拨号上网为例。

常见问题解答

# 无法打开路由器的管理界面(tplogin.cn)怎么办?

请分别从以下方面进行检查:

- 若使用计算机配置,请确保计算机为"自动获得IP地址"和"自动获得DNS服务器地址"。
- 若通过无线连接登录,请确保上网设备已连接上路由器的无线网络;若通过有线连接登录,请确保计算机连接的是路由器的LAN口,且对应LAN口左上方 的状态指示灯已亮起。
- 若使用计算机配置,请打开IE浏览器,在菜单栏选择"工具">"Internet选项",然后单击"连接"按钮,确认选择"从不进行拨号连接",单击"局域 网设置",确认所有选项均无勾选。
- 请尝试关闭并重新打开浏览器、清除浏览器缓存或者更换不同的浏览器。
- 请更换另一台上网设备进行尝试,若为有线连接方式,也可尝试更换网线。
- 如果经过上述操作仍无法解决问题,请将路由器恢复出厂设置并重新配置。

### 路由器设置完成后,无法上网怎么办?

请分别从以下方面进行检查:

- 请确保路由器的网线连接已按照步骤 "1 连接路由器"连接正确。
- 请检查路由器设置过程中,选择的上网方式是否符合您的实际线路环境以及填写的上网参数是否正确。如何判断上网方式可参照下表:

| 开通网络时,运营商提供的上网参数                        | 上网方式     |
|-----------------------------------------|----------|
| 帐号和密码                                   | 宽带拨号上网   |
| IP地址、子网掩码、网关、DNS服务器                     | 固定IP地址   |
| 运营商没有提供任何参数<br>(不用路由器时计算机不需要进行设置即可直接上网) | 自动获得IP地址 |

老无法确定选择的上网方式和填写的上网参数是否正确,请联系您的运营商。

#### 手机、平板和电脑无法使用无线上网怎么办?

请分别从以下方面进行检查:

- 请确认您的设备无线功能处于正常状态,如无线开关已经打开、可以搜索到
- 请确认无线路由器设置正确,无线名称请尽量不要使用中文或者特殊字符。
- 请确认进行无线连接时,选择的无线名称和填写的无线密码正确(注意区分
- 如果经过上述操作仍无法解决问题,请将路由器恢复出厂设置并重新配置。

## 如何将路由器恢复出厂设置?

• 在通电状态下,取一针状物按压Reset键3秒钟,系统状态指示灯开始快速闪 注意:恢复出厂设置后路由器的配置参数将被全部清除,需要重新对路由器

### 添加HyFi扩展器不成功怎么办?

- 请查看扩展器的指示灯状态,若不亮,则其电源插座可能松动或接触不良。
- 添加带有Config按键的扩展器时,请确保每一轮只添加一个扩展器。
- 带滤波器的排插有可能导致HyFi产品无法使用。不建议用在排插上,请尽量
- 请确保每台HyFi无线路由器搭配使用的HyFi扩展器数量不超过7台。
- 路由器与扩展器必须在同一电表下使用,且它们之间的电力线距离在300米以
- 请确保该扩展器未被添加过。登录tplogin.cn,在路由器电脑版主界面,选 明它已被添加,因而无法再次搜索和添加它。
- 若经上述步骤后仍无法添加扩展器,建议将扩展器恢复出厂设置后重新添加

更多问题,可登录http://service.tp-link.com.cn查看视频教程和设置文档。

声明 Copyright © 2016 普联技术有限公司

未经普联技术有限公司明确书面许可,任何单位或个人不得擅自仿制、复制、誊抄或转译本手册部分或全部内容,且不 得以营利为目的进行任何方式(电子、影印、录制等)的传播。

**TP-LINK**\*为普联技术有限公司注册商标。本手册提及的所有商标,由各自所有人拥有。本手册所提到的产品规格和资讯仅供参考,如有内容 新,恕不另行通知。除非有特殊约定,本手册仅作为使用指导,所作陈述均不构成任何形式的担保。

- 请将扩展器上电,并单击下一步
  - ④ 若您已购买HyFi智能无线扩展器,请将扩展 到邻近插座上\*,并点击"下一步"。 若您尚未购买HyFi智能无线扩展器,请点击 不添加",此时路由器设置完成。

下一步

\*HyFi智能无线扩展器的具体操作方法请参考扩展器说明 问题解答。

| 「不添加          | 添加扩展器                          |  |  |  |
|---------------|--------------------------------|--|--|--|
|               |                                |  |  |  |
|               |                                |  |  |  |
|               |                                |  |  |  |
|               |                                |  |  |  |
|               |                                |  |  |  |
|               | 上一步    完成                      |  |  |  |
|               |                                |  |  |  |
| )             |                                |  |  |  |
| <b>王哭场</b>    | 搜索空成后 _ 烙对应扩展器 "加入" 至当前网络      |  |  |  |
|               | 中,点击"完成"。                      |  |  |  |
| 击"暂           | 配置成功保存后,可以把扩展器转插至信号弱的          |  |  |  |
|               | 地万,即刻畅享流畅网络。                   |  |  |  |
| 书或常见          |                                |  |  |  |
|               |                                |  |  |  |
|               |                                |  |  |  |
|               |                                |  |  |  |
| 提示:由于无线       | 戈参数已更改,您的无线设备需使用新的无线名称和密码重连网络。 |  |  |  |
|               | J                              |  |  |  |
|               |                                |  |  |  |
|               |                                |  |  |  |
|               |                                |  |  |  |
|               |                                |  |  |  |
|               |                                |  |  |  |
|               |                                |  |  |  |
|               |                                |  |  |  |
| 干线信号          |                                |  |  |  |
| 儿线店与。         |                                |  |  |  |
|               |                                |  |  |  |
| 大小写)。         |                                |  |  |  |
|               |                                |  |  |  |
|               |                                |  |  |  |
|               |                                |  |  |  |
|               |                                |  |  |  |
| ]烁后松开。系统状态指示  | 示灯熄灭后变为长亮,即成功恢复出厂设置。           |  |  |  |
| 进行配置。         |                                |  |  |  |
|               |                                |  |  |  |
|               |                                |  |  |  |
|               |                                |  |  |  |
|               |                                |  |  |  |
|               |                                |  |  |  |
|               |                                |  |  |  |
| 插仕墙插上使用。      |                                |  |  |  |
|               |                                |  |  |  |
| 以内。           |                                |  |  |  |
| 择"HyFi扩展器",查看 | "已连扩展器"下是否有该扩展器名称,如果有,则表       |  |  |  |
|               |                                |  |  |  |
| (有Reset按键);或将 | f扩展器重新拔插上电后重新添加 (无Reset按键)。    |  |  |  |
|               |                                |  |  |  |
|               |                                |  |  |  |

| 容更 <b>普联技术有</b> | <b>普联技术有限公司</b>                               | 技术支持热线       | 公司网址               |
|-----------------|-----------------------------------------------|--------------|--------------------|
|                 | 地址:深圳市南山区深南路科技园工业厂房24栋南段1层、<br>-5层、29株+比約1-4层 | 400-8863-400 | www.tp-link.com.cn |